ขั้นตอนการตรวจสอบรายชื่อเข้าสอบ (รายวิชาจัดสอบในตาราง)

1. ให้นักศึกษาเข้าสู่ระบบ https://reg.kku.ac.th

ประกาศ

- 2. กรอกรหัส Username และ Password ของนักศึกษา
- 3. เลือกปุ่ม "ตรวจสอบข้อมูลนักศึกษา" และกรอกรหัสประจำตัวนักศึกษา
- 4. เลือกปุ่ม "ตารางเรียน / ตารางสอบ" แล้วเลือกภาคการศึกษา (1, 2) จะปรากฏข้อมูลการสอบของนักศึกษา

🔵 การสอบปลายภาค ประจำภาคต้น

ปีการศึกษา 2563

นักศึกษาสามารถตรวจสอบห้องสอบและเลขที่นั่งสอบก่อนวันสอบได้ใน เว็บไซต์สำนักทะเบียนและประมวลผล (<u>http://reg.kku.ac.th</u>) โดยเข้าสู่ระบบ และเลือกตารางเรียนนักศึกษา (ถ้าไม่ปรากฏให้ติดต่องานบริการการศึกษา)

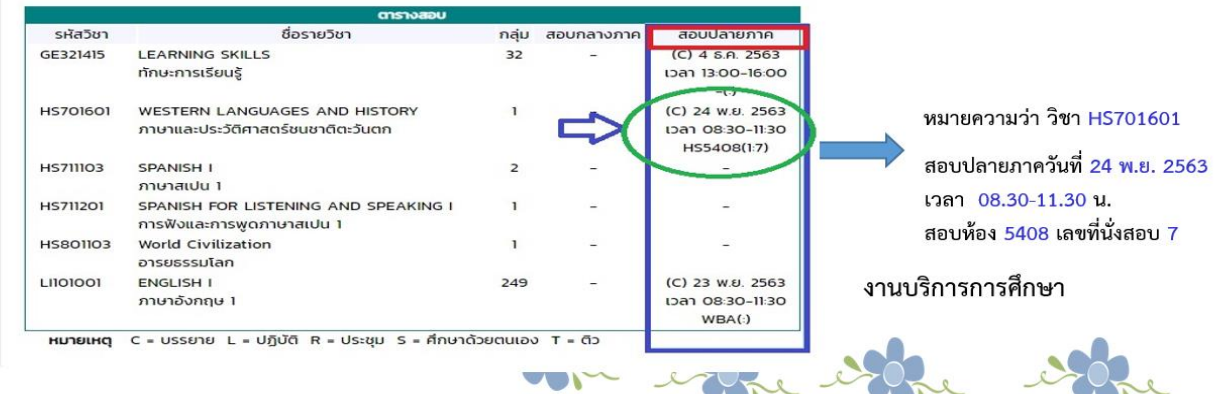

# ภาพตัวอย่างการเข้าดูข้อมูลตารางสอบ

#### 1. ให้นักศึกษาเข้าสู่ระบบ https://reg.kku.ac.th

| 🔇 มหาวิทยาลัยขอนแก่น | × + ***                                                    | and feasible and address and a second                                                                                                    |              |
|----------------------|------------------------------------------------------------|----------------------------------------------------------------------------------------------------|--------------|
| ← → C (■ reg.kku.a   | ac.th/registrar/home.asp?avs=437                           | 24.4379513889                                                                                                    | <b>e</b> r ( |
|                      | 🕼 มหาวิทยาลัยขอนแก่น<br>khon kaen University               |                                                                                                    | โทย   ENG    |
| ч                    | <b>เข้าสู่ระบบ</b><br>รายงานตัวนักศึกษาใหม่                | เสู่ระบบบริการการศึกษา                                                                                                    |              |
|                      | ปฏิทินการศึกษา<br>ปฏิทินการลงทะเบียน<br>หลักสูตรที่เปิดสอน | บระทาศเรอง<br>ปีขออภัย ของดให้บริการวันเสาร์ที่ 31 ส.ค. 2562 (ด่วนมากที่สุด)                                                                                                    |              |
|                      | ค่าธรรมเนียมการศึกษา<br>ตารางสอนอาจารย์<br>ตารางการใช้ห้อง | เนื่องจากมหาวิทยาลัยขอนแก่นงดจ่ายกระแสไฟฟ้าเพื่อจัดโครงการบำรุงรักษาสายไฟฟ้าแรงสูง (ตัดต้นไม้ตาม<br>แนวสายไฟ) ในวันเสาร์ที่ 31 ส.ค. 62 สำนักบริหารและพัฒนาวิชาการจึงขอหยุดให้บริการในวันดังกล่าว และจะ<br>เปิดให้บริการตามปกติในวันเสาร์ที่ 7 กันยายน 2562 เป็นต้นไปตามปกติ จึงขออภัยมา ณ โอกาสนี้ |              |
|                      | วิชาที่เปิดสอน<br>ตรวจสอบการส่งเกรด                        | <ul> <li>บระกาศเนอ งามบริเภณสายบอนการศึกษา วนกบระกาศ วง สงศาคม 2562</li> <li>กิดสอนการให้บริการเว็บไซต์รูปแบบใหม่ (ด่วนมากที่สุด)</li> </ul>                                                                                                    |              |
|                      | ขันทะเบียนบัณฑิต<br>สำเร็จการศึกษา<br>วิทยานิพนธ์          | แนะนำ /แจ้งปัญหาการใช้งานได้ ที่ <u>https://www.facebook.com/REGKKU/</u><br>ประกาศโดย admin วันที่ประกาศ 20 สิงหาคม 2562                                                                                                    |              |
|                      | ตอบคำถาม<br>แนะนำลงทะเบียน<br>Develocid แนะเฟอร์น          | ข้อบังคับ ว่าด้วยเครื่องแบบนักศึกษา (ด่วนมากที่สุด)<br>คลึกที่หัวข้อข่าว เพื่ออ่านรายละเอียด                                                                                                    |              |
|                      | องพาเชลย แบบพอรม<br>สารสนเทศเพื่อการจัดการ<br>ข่าวประกาศ 💷 | ประกาศโดย admin วันที่ประกาศ 2 พฤษภาคม 2562                                                                                                    |              |

### ภาพตัวอย่างการเข้าดูข้อมูลตารางสอบ (ต่อ)

#### 2. กรอกรหัส Username และ Password ของนักศึกษา

| <ul> <li>๑ มหาวิทยาลัยขอนแก่น</li> <li>← → C</li></ul> | × +<br>.ac.th/registrar/login.asp?avs7673    | 71713=12                                                                                                    | address)                                                             |                            |           |
|--------------------------------------------------------|----------------------------------------------|----------------------------------------------------------------------------------------------------|----------------------------------------------------------------------|----------------------------|-----------|
|                                                        | 🕼 มหาวิทยาลัยขอนแก่น<br>khon kaen university |                                                                                                    |                                                                      |                            | ไทย   ENG |
|                                                        | หบ้าเริ่มต้น                                 | Username<br>Password                                                                                                    | @kku.ac.th                                                           |                            |           |
|                                                        |                                              | เลือก Login                                                                                                    | <ul> <li>รหัสผ่านอินเตอร์เน็ต</li> <li>รหัสผ่านงานทะเบียน</li> </ul> | เข้าสู่ระบบ<br>KKU NetPass |           |
|                                                        |                                              | <ul> <li>KKU Netpass: ใช้สำหรับอีเมล @kku.ac.th, kku-wifi-s, KKU-Net@Home นักศึกษา และอาจารย์ประจำ</li> <li>รหัสผ่านงานทะเบียน : สำหรับ กลุ่มผู้ปกครอง อาจารย์พิเศษ นักศึกษา หรือ อาจารย์ประจำ จากระบบเดิม</li> <li>ระบบไม่รองรับ รหัสการใช้งาน @kkumail</li> </ul> |                                                                      |                            |           |

# ภาพตัวอย่างการเข้าดูข้อมูลตารางสอบ (ต่อ)

#### 3. เลือกปุ่ม "ตรวจสอบข้อมูลนักศึกษา" และกรอกรหัสประจำตัวนักศึกษา

| 🔇 มหาวิทยาลัยขอนแก่น                               | × +                                                                                                    | and handfull and all all all all all all all all all al                                                                                                    | A CONTRACTOR OF STREET,                             |                                                                                                    |                                                                                                    |                                            |
|----------------------------------------------------|----------------------------------------------------------------------------------------------------|----------------------------------------------------------------------------------------------------|-----------------------------------------------------|----------------------------------------------------------------------------------------------------|----------------------------------------------------------------------------------------------------|--------------------------------------------|
| $\leftrightarrow$ $\rightarrow$ C $$ reg.kku.ac.th | /registrar/staff.asp?set=regis&a                                                                                                    | avs767371713=24                                                                                                    |                                                     |                                                                                                    |                                                                                                    |                                            |
| 4                                                  | มหาวิทยาลัยขอนแก่น<br>KHON KAEN UNIVERSITY                                                                                                    |                                                                                                    |                                                     |                                                                                                    |                                                                                                    |                                            |
|                                                    | ออกจากระบบ<br>เปลี่ยนรหัสผ่าน<br>ประวัติผู้ใช้งานระบบ<br>ตรวจลอบข้อมูล นค.<br>สรุปจำนวนนศ. เสนอต่อ<br>สภา<br>บันทึกถึงผู้เรียน<br>ค้นหาข้อมูลนักศึกษา<br>ทะเบียนรายชื่อ<br>ควบคุมการลงทะเบียน<br>วิชาที่เปิดสอน (มข.30)<br>เสนอความคิดเห็น<br><u>สมัครรับข่าวสาร SMS ฟรี</u><br>ประวัติการเข้าใช้ระบบ | <b>เข้าสู่ระบบบริการการศึกษา</b><br>ท่านจะต้องออกจากระบบเมื่อเสร็จสั้นการใช้<br>เพื่อป้องกันมิให้ผู้อื่นมาใช้ระบบในชื่อของท่าน<br>ระบบจะบังกิบให้ท่านออกจากระบบไตยอื่อตื่น<br>ถ้าท่านหยุดใช้งานเกิน 15 นาที | ວາບ<br>ມີບັດີ<br>ເ⊂ົ້ ມທາວິທຍາລັຍຍອນແຕ່ນ<br>ເ⊂́ → C | x +<br>ac.th/registrar/staff_imp.asp?avs76<br>มหาวิทยาลัยขอนแก่น<br>หหอง หละง บงเงะศรราช<br>กอยกลับ | 57371713=25<br><b>ตรวจสอบข้อมูลนักศึกษา</b><br>ไปรดระบุเลขประจำด้วนศ.<br>ชื่อ บาบสกุล<br>ชื่อ บาบสกุล<br>เละ<br>จำนวนรายการที่ได้จากการค้นหาไม่เหิน 25<br><b>ค์แนปา</b><br>1. ถ้าต้องการค้นหานศ.ที่มีชื่อชื่นต้นด้วย <u>สม</u> ให้ป้อน 41*<br>2. ถ้าต้องการค้นหานศ.ที่มีชื่อชื่นต้นด้วย <u>สม</u> ให้ป้อน 42*<br>3. ถ้าต้องการค้นหานศ.ที่มีชื่อชื่นต้นด้วย <u>สม</u> ให้ป้อน 42*<br>3. ถ้าต้องการค้นหานศ.ที่มีชื่อชื่นต้นด้วย <u>สม</u> ให้ป้อน 42*<br>3. ถ้าต้องการค้นหานศ.ที่มีชื่อชื่นต้นด้วย <u>สม</u> ให้ป้อน 42*<br>3. ถ้าต้องการค้นหานศ.ที่มีชื่อชื่นต้นด้วย <u>สม</u> ให้ป้อน 42*<br>3. ระบุจำนวนผลสัพธ์ของรายชื่อที่ต้องการ<br>5. ค.ดปุ่น ค้นหา เพื่อเริ่มทำการค้นหาตามเงื่อนไข | tre   1<br>สถานภาพ<br>กั้งหมด<br>•<br>มีนต |

## ภาพตัวอย่างการเข้าดูข้อมูลตารางสอบ (ต่อ)

#### 4. เลือกปุ่ม "ตารางเรียน / ตารางสอบ" แล้วเลือกภาคการศึกษา (1, 2) จะปรากฏข้อมูลการสอบของนักศึกษา

|   | มหาวิทยาลัยขอนแก่น<br>KHON KAEN UNIVERSITY                                                                                     |                                                                                                    |                                                |             |
|---|----------------------------------------------------------------------------------------------------|----------------------------------------------------------------------------------------------------|------------------------------------------------|-------------|
|   | ถอยกลับ<br>ผลการลงกะเบียน<br>ประวัตินักศึกษา<br>ภาระค่าใช้จ่ายทุน<br>ผลการศึกษา<br>พิมพ์ใบเสร็จออนไลม์<br>กิจกรรม<br>ตรวจสอบจบ | <ul> <li>4 613080 + นายช์</li> <li>ยินดี้ต้อนรับเข้าสู่ระบ</li> <li>ประกาศเรื่อง</li> <li>ผู้มือการขอเอกสารออบ</li> <li>ผู้มือการขอเอกสารออบ</li> <li>ประกาศโดย Tham</li> </ul> | บบริการการศึกษา<br>ออนไลน์ (ด่วนมาก)<br>เสิลน์ |             |
| ¢ | <b>ตารางเรียน/สอบ</b><br>รายชื่อนักศึกษาตาม<br>หลักสูตร<br>ประวัติการเข้าใช้ระบบ                                               |                                                                                                    | รหัสวิชา<br>GE321415                           | LE/<br>ทักเ |

|          | ตารางสอบ                                                           |          |            |                                                     |
|----------|--------------------------------------------------------------------|----------|------------|-----------------------------------------------------|
| รหัสวิชา | ชื่อรายวิชา                                                        | กลุ่ม    | สอบกลางภาค | สอบปลายภาค                                          |
| GE321415 | LEARNING SKILLS<br>ทักษะการเรียนรู้                                | 32       | -          | (C) 4 ธ.ค. 2563<br>เวลา 13:00-16:00<br>_(:)         |
| HS701601 | WESTERN LANGUAGES AND HISTORY<br>ภาษาและประวัติศาสตร์ชนชาติตะวันตก | 1        |            | (C) 24 พ.ย. 2563<br>เวลา 08:30-11:30<br>HS5408(1:7) |
| HS711103 | SPANISH I<br>ภาษาสเปน 1                                            | 2        | -          | -                                                   |
| HS711201 | SPANISH FOR LISTENING AND SPEAKING I<br>การฟังและการพูดภาษาสเปน 1  | 1        | -          | -                                                   |
| HS801103 | World Civilization<br>อารยธรรมโลก                                  | 1        | -          | -                                                   |
| L1101001 | ENGLISH I<br>ภาษาอังกฤษ 1                                          | 249      | -          | (C) 23 พ.ย. 2563<br>נהכו 08:30-11:30<br>WBA(:)      |
| หมายเหตุ | C = บรรยาย L = ปฏิบัติ R = ประชุม S = ศึกษาด้                      | ้วยตนเอง | ) T = ติว  |                                                     |

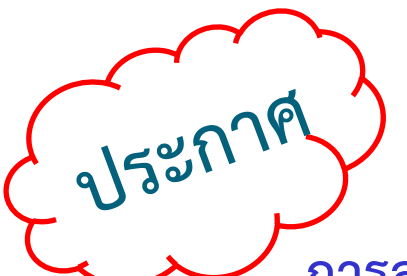

การสอบปลายภาค ประจำภาคต้น ปีการศึกษา 2563

นักศึกษาสามารถตรวจสอบห้องสอบและเลขที่นั่งสอบก่อนวันสอบได้ในเว็บไซต์

สำนักทะเบียนและประมวลผล (<u>http://reg.kku.ac.th</u>) โดยเข้าสู่ระบบและเลือก

ตารางเรียนนักศึกษา (ถ้าไม่ปรากฏให้ติดต่องานบริการการศึกษา)

|          | ตารางสอบ                                                           |              |            |                                                     |                               |
|----------|--------------------------------------------------------------------|--------------|------------|-----------------------------------------------------|-------------------------------|
| รหัสวิชา | ชื่อรายวิชา                                                        | กลุ่ม        | สอบกลางภาค | สอบปลายภาค                                          |                               |
| GE321415 | LEARNING SKILLS<br>ทักษะการเรียนรู้                                | 32           | -          | (C) 4 ธ.ค. 2563<br>เวลา 13:00-16:00<br>-เว          | หมายความว่า วิชา HS701601     |
| HS701601 | WESTERN LANGUAGES AND HISTORY<br>ภาษาและประวัติศาสตร์ชนชาติตะวันตก | 1            | LX         | (C) 24 w.u. 2563<br>IJAN 08:30-11:30<br>HS5408(1:7) | สอบปลายภาควันที่ 24 พ.ย. 2563 |
| HS711103 | SPANISH I<br>ภาษาสเปน 1                                            | 2            |            |                                                     | สอบห้อง 5408 เลขที่นั่งสอบ 7  |
| HS711201 | SPANISH FOR LISTENING AND SPEAKING I<br>การฟังและการพูดภาษาสเปน 1  | 1            | -          | -                                                   |                               |
| HS801103 | World Civilization<br>อารยธรรมโลก                                  | 1            | Ē          | 2                                                   |                               |
| L1101001 | ENGLISH I<br>ภาษาอังกฤษ 1                                          | 249          | -          | (C) 23 พ.ย. 2563<br>เวลา 08:30-11:30<br>WBA(:)      |                               |
| หมายเหตุ | C = บรรยาย L = ปฏิบัติ R = ประชุม S = ศึกษาต่                      | ์<br>วยตนเอ\ | 0 T = ɑ̃ɔ  |                                                     | when when it                  |